## **Student Guide to TEAMS Meet**

| Inicia sesión en Classlink -<br>logon.mansfieldisd.org Ve a <u>Classlink</u> y<br>inicia con tu nombre de usario y contraseña<br>(los mismos que usas para iniciar sesión en<br>las computadoras de la escuela).<br>*Si tu Classlink página de inicio no se parece a la de<br>la derecha, comprueba tu enlace.   | Usename<br>Password<br>Sign In                                                                                                    |
|----------------------------------------------------------------------------------------------------|----------------------------------------------------------------------------------------------------|
| Una vez que hayas iniciado sesión en<br>Classlink, haz click en a aplicación TEAMS<br>Terres<br>Necesitarás Ingresarte con *Correo<br>electrónico completo<br>Ej:<br>PrimeraInicialÚltimaInicialNúmerodeestudiante@misd<br>mail.net la misma contraseña de Classlink<br>Esto se abrirá en la ventana de la aplic | Microsoft<br>Sign in<br>Email, phone, or Skype<br>No account? Create one!<br>Can't access your account?<br>Sign-in options<br>Next<br>ación de TEAMS. Es posible que se te                                                                                                    |
| solicite descarg                                                                                                    | ar la aplicación                                                                                                    |
| Haz clic evel i cono de TEAMS en el menú<br>de la barra de aplicaciones de la<br>izquierda.                                                                                                    | Misself Tans     Samthar signs a summed         Tan     Image: Control of the part of the part o |
| clase y ver las invitaciones a las reuniones y la<br>información.                                                                                                    | .01                                                                                                    |
| Para unirte a una reunión a la que has sido<br>invitado, navega por la fuente de información y<br>encuentra la reunión a la que deseas asistir.<br>Las reuniones pueden "programarse" o<br>configurarse como "reunión ahora" durante el<br>horario de oficina del/la maestro/a.                                  | Scheduled a meeting<br>Class Meeting<br>Friday, March 27, 2020 @ 9:00 AM                                                                                                    |

| Una vez que hayas abierto la reunión,              |      |   |
|----------------------------------------------------|------|---|
| haz clic en UNIRSE en la esquina a la              | loin |   |
| mano derecha.                                      | JUIO |   |
| *Dependiendo en tu dispositivo, tu primera reunión |      |   |
| puede requerir de usa de la cámara/micrófono para  |      | 1 |
| usar TEAMS.                                        |      |   |

## **T**Student Guide to TEAMS Meet

Una vez que la Ventana de la reunión esté abierta, haz clic en "Unirse ahora" para ingresarte a la reunión. Join now

\* Dependiendo en tu dispositivo, tu primera reunión puede requerir de usa de la cámara/micrófono para usar TEAMS.

| A continuación, verás las opciones que e<br>de                                                                                                    | stán disponibles para usar durante una reunión<br>e TEAMS                                                                                                    |  |  |  |
|----------------------------------------------------------------------------------------------------|----------------------------------------------------------------------------------------------------|--|--|--|
| Una vez que estés en la reunión, tendrás<br>un menú de reunión como se muestra.                                                                                                    | 00:13 💉 🎐 🛧 🚥 🗧 😤 🧲                                                                                                    |  |  |  |
| Puedes activar y desactivar la cámara y el<br>micrófono.<br>Ej: Si tu maestro/a te pide que mantengas silencio, haz<br>clic en el icono del micrófono.                                  |                                                                                                    |  |  |  |
| Tu puedes (con el permiso de tu maestro/a)<br>compartir tu pantalla con los demás en la<br>reunión.<br>Nota: Esta opción se permitirá dependiendo en el/la maestro/a y<br>en la lección |                                                                                                    |  |  |  |
| Tu botón de más acciones permite lo<br>siguiente (según la configuración del<br>dispositivo).                                                                                           | <ul> <li>Show device settings</li> <li>Show meeting notes</li> <li>Info pane is disabled by policies</li> <li>Enter full screen</li> <li>Blur my background</li> <li>Keypad</li> <li>Start recording</li> <li>Turn off incoming video</li> </ul> |  |  |  |

Se accede a la ventana de chat a través del icono de chat- en una computadora, estará en la barra de menú, en un dispositivo móvil puede estar en la parte de la mano derecha, sigue siendo el mismo icono que se muestra.

Esta ventana de chat te permitirá hacer preguntas durante le reunión de TEAMS. \*Los/las maestros/as pueden tener o no activados los permisos.

| Ę |    |      |      |         |     |   |     |                  |  |
|---|----|------|------|---------|-----|---|-----|------------------|--|
| Г | _  |      |      |         |     |   |     |                  |  |
|   | Ту | pe a | new  | mess    | age |   |     |                  |  |
|   | A_ | !    | 0    | $\odot$ | GIF | : | ••• | $\triangleright$ |  |
|   |    |      | 0 10 |         |     |   |     |                  |  |